# Handleiding VPG - Abonnementen

#### Aankopen van een Permanente vorming (niet-leden)

- Kies 'Activiteiten & opleidingen' > 'Permanente vormingen'' in het menu bovenaan

| TPLEIN' | ACTIVITEITEN & OPLEIDINGEN | C |
|---------|----------------------------|---|
|         | Activiteiten               |   |
|         | Permanente Vormingen       |   |
|         | Abonnementen PV            |   |
|         | Voorbije activiteiten      |   |
|         |                            |   |

- Kies bij ticket type voor Niet-lid en klik op "In winkelmand"

| Ticket Type                                      | Price            | Cart            |
|--------------------------------------------------|------------------|-----------------|
| PV1 - 01/10/2019 - Nieuwe B2B wet - Niet-lid     | €55,00 incl. BTW | In winkelmand   |
| PV1 - 01/10/2019 - Nieuwe B2B wet - Lid-advocaat | €25,00 incl. BTW | Meer informatie |
| PV1 - 01/10/2019 - Nieuwe B2B wet - Lid-stagiair | €15,00 incl. BTW | Meer informatie |

- Je krijgt een overzicht van je gekozen product te zien. Klik onderaan op "Doorgaan naar afrekenen"
- Klik op "Indien geen lid skip login"
  - Vul de factuurgegevens in (zorg er voor dat je het wachtwoord kan onthouden)

| Inloggen<br>Ledencode of e-mailadres *                                        |                            |
|-------------------------------------------------------------------------------|----------------------------|
|                                                                               |                            |
| Wachtwoord *                                                                  |                            |
| <ul> <li>Onthouden</li> <li>Inloggen</li> <li>Wachtwoord vergeten?</li> </ul> |                            |
| Terug naar winkelmand                                                         | Indien geen lid skip login |

- Vul de gegevens van de deelnemer in

| <b>PV1 - 01/10</b>        | /2019 - Nieuwe | B2B wet - Niet-lid |
|---------------------------|----------------|--------------------|
| Voornaam <mark>.</mark> * | Achternaam *   | E-mailadres.*      |
| Voornaam                  | Achternaam     | E-mailadres        |

- Klik op "volgende"
- Dan krijg je je bestelling te zien

| Product                                                                                               | Totaal        |
|----------------------------------------------------------------------------------------------------|---------------|
| PVI - 01/10/2019 - Nieuwe B2B wet - Niet-lid<br>VLAAMS<br>PLEITGENOOTSCHAP<br>bij de balie te Brussel | × €55,00<br>1 |
| Subtotaal                                                                                             | €55,00        |
|                                                                                                    |               |

- Klik op "Volgende"
- Kies de gewenste betaalmethode

Directe bankoverschrijving

Betaal hier rechtstreeks op onze bankrekening. Gebruik uw bestelnummer als betaalreferentie. Uw bestelling wordt niet uitgevoerd zolang het bedrag niet op onze bankrekening werd gestort.

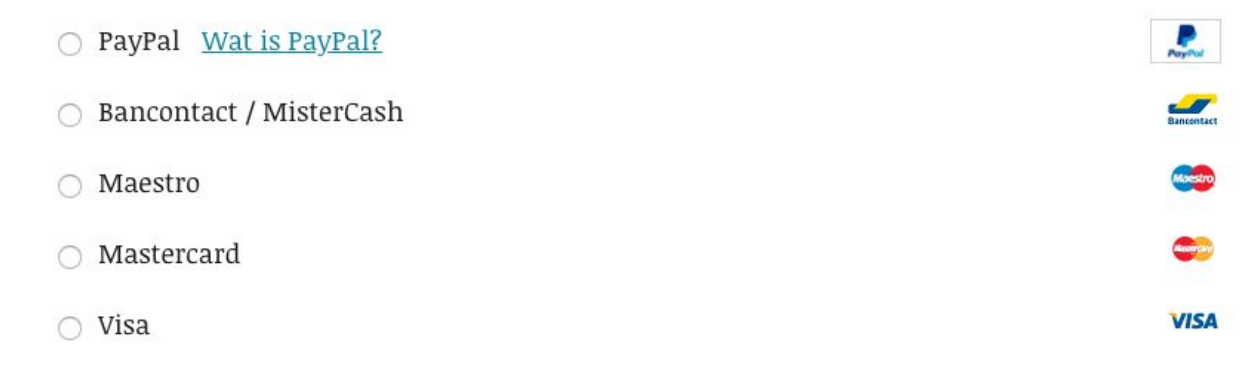

- Klik op "Bestelling plaatsen"
- Als de betaling afgerond is krijg je een overzicht te zien van de bestelling en jouw gegevens
- Je ontvangt hiervan een bevestigingsmail

### Aankopen van een Permanente vorming (leden)

- Zorg er voor dat je bent ingelogd op de website
- Kies 'Activiteiten & opleidingen' > 'Permanente vormingen'' in het menu bovenaan

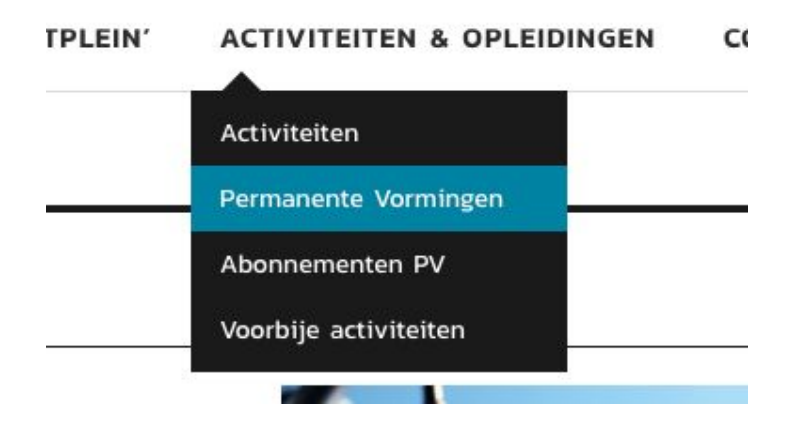

- Kies bij ticket type het type dat voor u van toepassing is:
  - Lid-advocaat
  - Lid- stagiair
- Klik op "In winkelmand"

| Ticket Type                                      | Price            | Cart          |
|--------------------------------------------------|------------------|---------------|
| PV1 - 01/10/2019 - Nieuwe B2B wet - Niet-lid     | €55,00 incl. BTW | In winkelmand |
| PVI - 01/10/2019 - Nieuwe B2B wet - Lid-advocaat | €25,00 incl. BTW | In winkelmand |
| PVI - 01/10/2019 - Nieuwe B2B wet - Lid-stagiair | €15,00 incl. BTW | In winkelmand |

- Je krijgt een overzicht van je gekozen product te zien. Klik onderaan op "Doorgaan naar afrekenen"
- Kijk je factuurgegevens na
- Vul de gegevens van de deelnemer in (Leden ID = Ledencode, deze vind je bovenaan terug naast de winkelwagen)

## PV1 - 01/10/2019 - Nieuwe B2B wet - Lid-advocaat

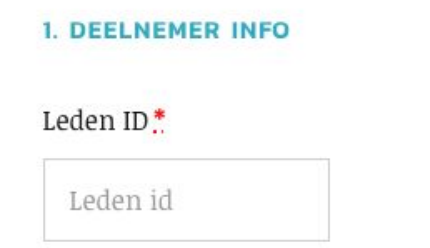

- Klik op "volgende"
- Dan krijg je je bestelling te zien

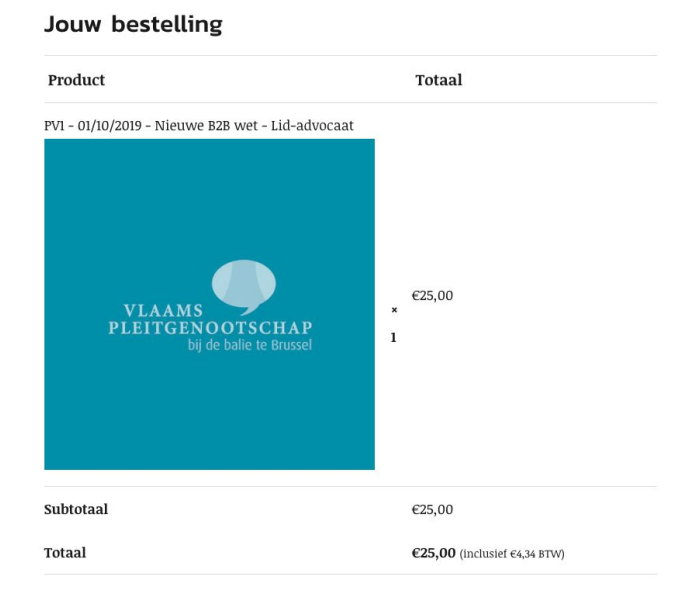

- Klik op "Volgende"
- Kies de gewenste betaalmethode

Directe bankoverschrijving

Betaal hier rechtstreeks op onze bankrekening. Gebruik uw bestelnummer als betaalreferentie. Uw bestelling wordt niet uitgevoerd zolang het bedrag niet op onze bankrekening werd gestort.

- PayPal Wat is PayPal?
  Bancontact / MisterCash
  Maestro
  Mastercard
  Visa
- Klik op "Bestelling plaatsen"
- Als de betaling afgerond is krijg je een overzicht te zien van de bestelling en jouw gegevens
- Je ontvangt hiervan een bevestigingsmail

### Aankopen van een Persoonlijk abonnement Permanente vorming (niet-leden)

- Kies 'Activiteiten & opleidingen' > 'Permanente vormingen'' in het menu bovenaan

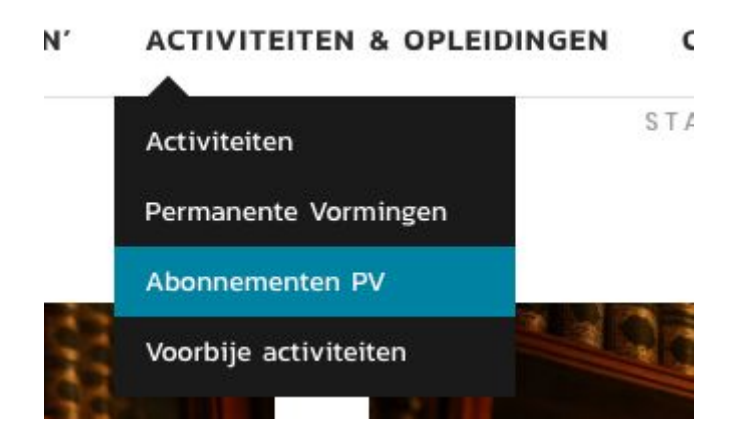

- Kies "Persoonlijk abonnement niet-lid permanente vorming"

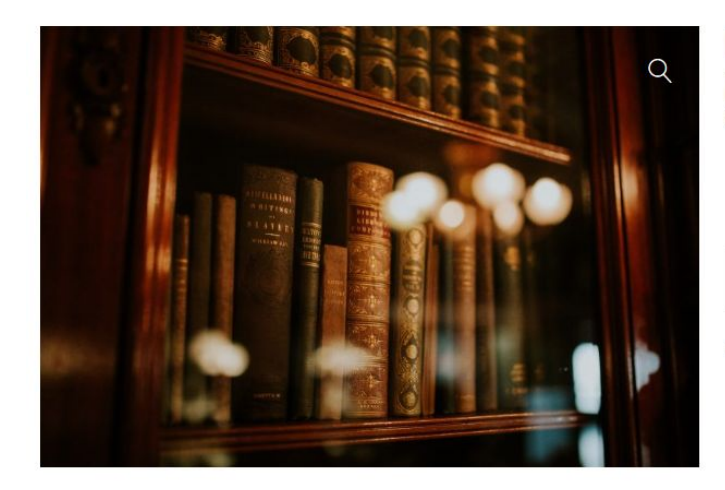

### Persoonlijk abonnement niet-lid permanente vormingen

€450,00 incl. BTW

| In winkelmand      |
|--------------------|
| III WIIIKelillallu |

Je krijgt de volgende coupon(s) wanneer je dit item koopt

100% korting op producten met categorie: Vormingen

Categorie: Abonnementen

- Klik op "In winkelmand"
- Je krijgt een overzicht van je gekozen product te zien. Klik onderaan op "Doorgaan naar afrekenen"
- Klik op "Indien geen lid skip login"
  - Vul de factuurgegevens in (zorg er voor dat je het wachtwoord kan onthouden)
  - Geef aan naar wie de abonnementscodes verzonden moeten worden

### Verstuur abonnementscodes naar...

Uw bestelling bevat abonnementscodes. Wat zou je willen doen?

- O Verstuur abonnementscodes naar mij
- OVerstuur abonnementscodes naar iemand anders
- Klik op "volgende"
- Dan krijg je je bestelling te zien

| Product                                    | Totaal                                |
|--------------------------------------------|---------------------------------------|
| Persoonlijk abonnement niet-lid permanente |                                       |
| vormingen                                  |                                       |
|                                            | €450,00                               |
| ×1                                         |                                       |
| Subtotaal                                  | €450,00                               |
| Totaal                                     | <b>€450,00</b> (inclusief €78,10 BTW) |

- Klik op "Volgende"
- Kies de gewenste betaalmethode

Directe bankoverschrijving

Betaal hier rechtstreeks op onze bankrekening. Gebruik uw bestelnummer als betaalreferentie. Uw bestelling wordt niet uitgevoerd zolang het bedrag niet op onze bankrekening werd gestort.

- PayPal Wat is PayPal?
  Bancontact / MisterCash
  Maestro
  Mastercard
  Visa
- Klik op "Bestelling plaatsen"
- Als de betaling afgerond is krijg je een overzicht te zien van de bestelling en jouw gegevens
- Je ontvangt hiervan een bevestigingsmail met de abonnementscodes in

### Aankopen van een Persoonlijk abonnement Permanente vorming (Leden)

- Kies 'Activiteiten & opleidingen' > 'Permanente vormingen'' in het menu bovenaan

N' ACTIVITEITEN & OPLEIDINGEN C Activiteiten Permanente Vormingen Abonnementen PV Voorbije activiteiten

- Kies het abonnement dat voor jouw van toepassing is:
  - Persoonlijk abonnement Lid-advocaat Permanente vorming
  - Persoonlijk abonnement Lid-stagiair Permanente vorming

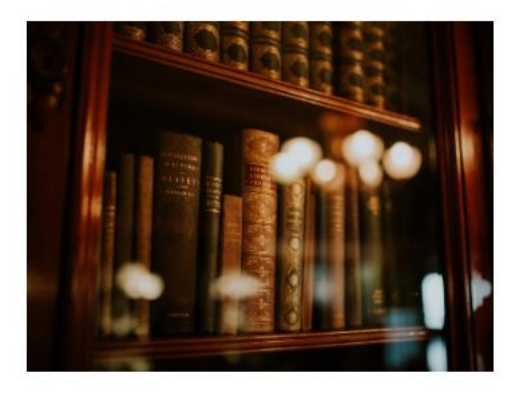

Persoonlijk abonnement lid-advocaat permanente vormingen €225,00 incl. BTW Persoonlijk abonnement lid-stagiair permanente vormingen €135,00 incl. BTW

- Klik op "In winkelmand"
- Je krijgt een overzicht van je gekozen product te zien. Klik onderaan op "Doorgaan naar afrekenen"
- Kijk je factuurgegevens na
- Geef aan naar wie de abonnementscodes verzonden moeten worden

#### Verstuur abonnementscodes naar...

Uw bestelling bevat abonnementscodes. Wat zou je willen doen?

- 💿 Verstuur abonnementscodes naar mij
- 🔿 Verstuur abonnementscodes naar iemand anders
- Klik op "volgende"
- Dan krijg je je bestelling te zien
- Klik op "Volgende"
- Kies de gewenste betaalmethode

Directe bankoverschrijving

Betaal hier rechtstreeks op onze bankrekening. Gebruik uw bestelnummer als betaalreferentie. Uw bestelling wordt niet uitgevoerd zolang het bedrag niet op onze bankrekening werd gestort.

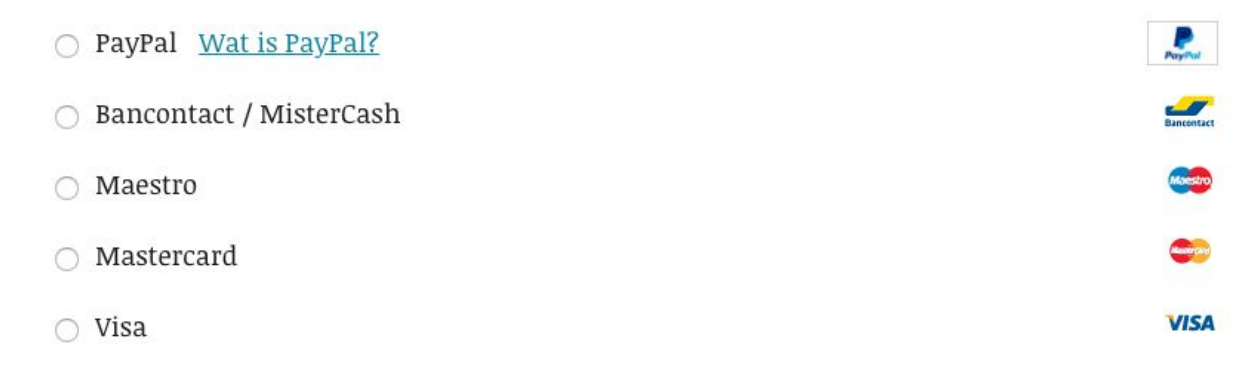

- Klik op "Bestelling plaatsen"
- Als de betaling afgerond is krijg je een overzicht te zien van de bestelling en jouw gegevens
- Je ontvangt hiervan een bevestigingsmail met de abonnementscodes in

#### Aankopen van een Permanente vorming met abonnementcodes

- Kies 'Activiteiten & opleidingen' > 'Permanente vormingen'' in het menu bovenaan

 TPLEIN'
 ACTIVITEITEN & OPLEIDINGEN
 C(

 Activiteiten
 Activiteiten
 Activiteiten

 Permanente Vormingen
 Abonnementen PV
 Abonnementen PV

 Voorbije activiteiten
 Voorbije activiteiten
 Activiteiten

- Kies bij ticket type het type dat voor jouw van toepassing is

| Ticket Type                                      | Price            | Cart          |
|--------------------------------------------------|------------------|---------------|
| PV1 - 01/10/2019 - Nieuwe B2B wet - Niet-lid     | €55,00 incl. BTW | In winkelmand |
| PV1 - 01/10/2019 - Nieuwe B2B wet - Lid-advocaat | €25,00 incl. BTW | In winkelmand |
| PVI - 01/10/2019 - Nieuwe B2B wet - Lid-stagiair | €15,00 incl. BTW | In winkelmand |

- Je krijgt een overzicht van je gekozen product te zien
- Geef onderaan je abonnementscode in en klik op "Abonnementscode toepassen"

| VLAAMS<br>PLEITGENOOTSCHAP<br>by de bars is Brossel | <u>PV1 - 01/10/2019 - Nieuwe B2B wet - Lid-advocaat</u> | €25,00 | 1 | €25,00 |
|-----------------------------------------------------|---------------------------------------------------------|--------|---|--------|
| Abonnementscode                                     | Abonnementscode toepassen                               |        |   |        |

- De bedragen van de winkelmand veranderen en het totaal wordt €0,00

### Winkelmand-totalen

| Totaal           | €0,00                  |
|------------------|------------------------|
| pvxh2kkf916j5nn  | [ <u>Verwijderen</u> ] |
| Abonnementscode: | -€25,00                |
| Subtotaal        | €25,00                 |

- Klik op "Doorgaan naar afrekenen"
- Kijk je factuurgegevens na
- Vul de gegevens van de deelnemer in (Leden ID = Ledencode, deze vind je bovenaan terug naast de winkelwagen)

### PV1 - 01/10/2019 - Nieuwe B2B wet - Lid-advocaat

1. DEELNEMER INFO

Leden ID \*

Leden id

- Klik op "volgende"
- Dan krijg je je bestelling te zien met als totaal €0,00
- Klik op "Volgende"
- Ga akkoord met de "algemene voorwaarden"
- Klik op "Bestelling plaatsen"
- Je krijgt een overzicht te zien van de bestelling, jouw gegevens en het ticket
- Je ontvangt hiervan een bevestigingsmail